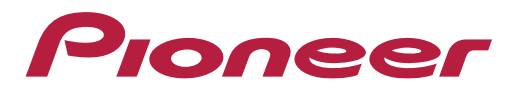

# Passo a Passo: Aplicativo Pioneer Smart Sync

# **O que é Pioneer Smart Sync?**

# Pioneer

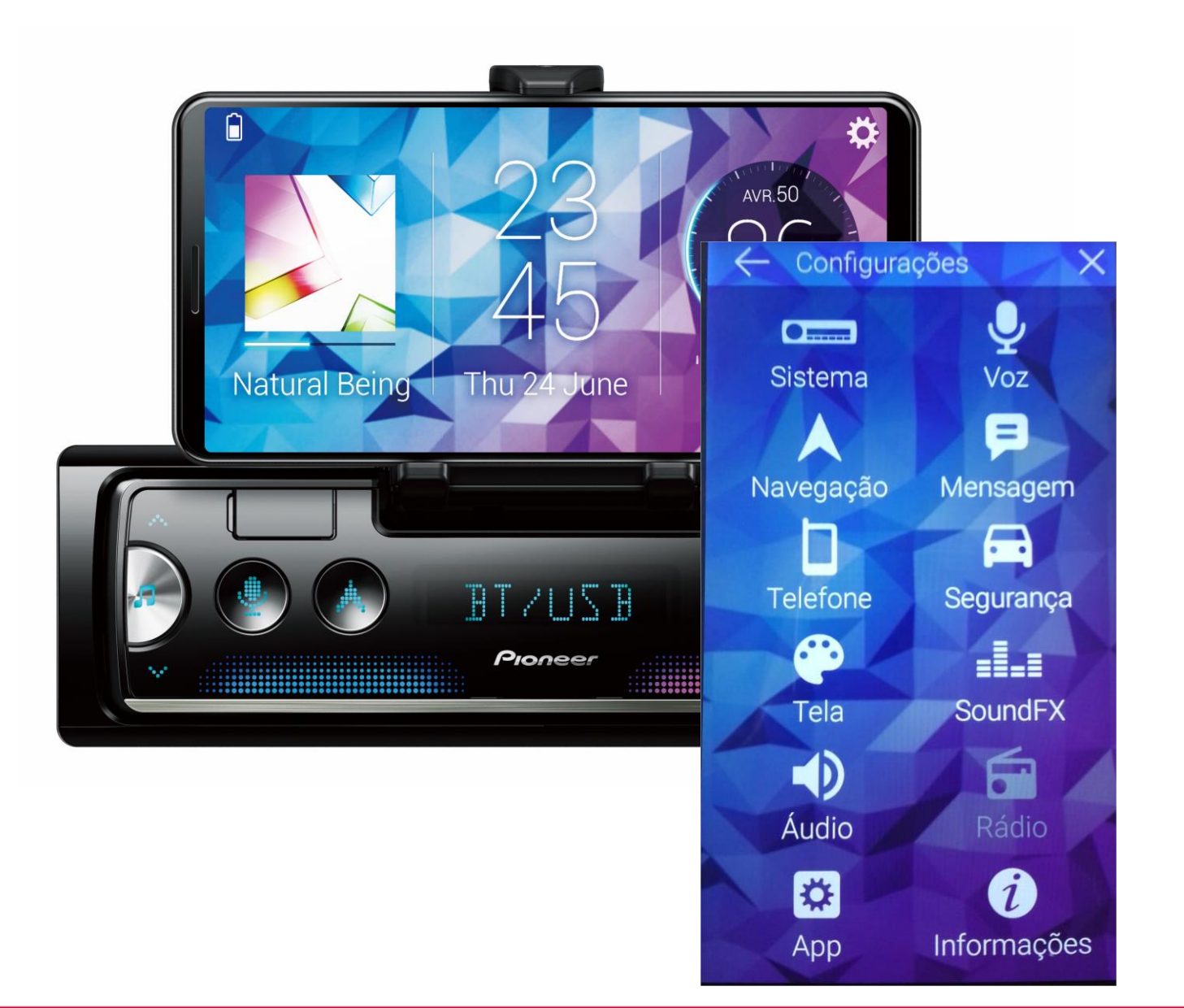

**Pioneer Smart Sync** é um aplicativo que expande a integração do equipamento ao celular. É possível utilizar funções do celular como:

- Execução de músicas;
- Chamada de aplicativos de navegação;
- Acesso a funções de reconhecimento de voz;
- Leitura de mensagens de forma segura;
- Fazer chamadas;
- Utilização de equalizador gráfico de 31 bandas;
- Compatível com o assistente de estacionamento disponível no modelo SPH-C10BT.

### Passo a Passo para Utilização

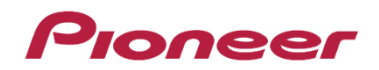

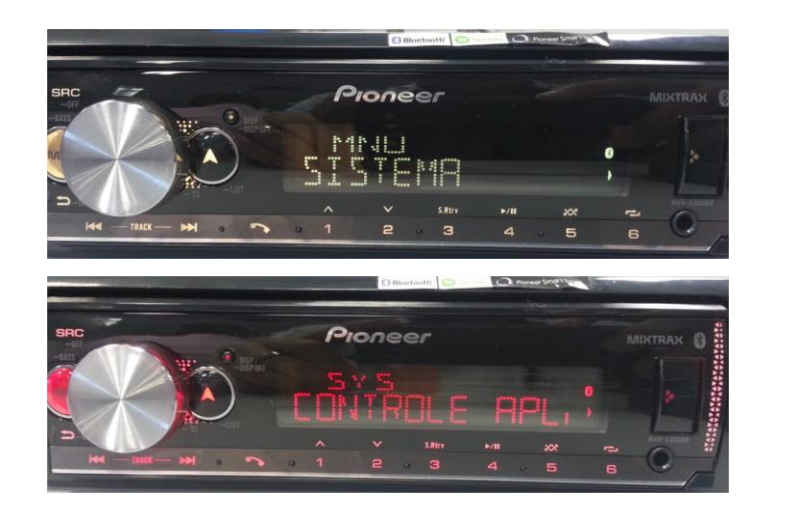

1 - Selecione SISTEMA.

2 - Selecione CONTROLE APL.

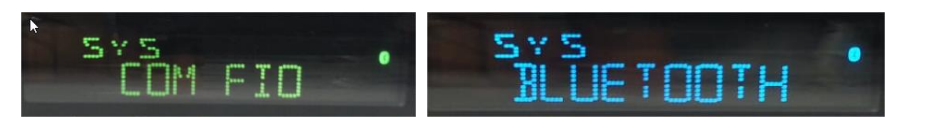

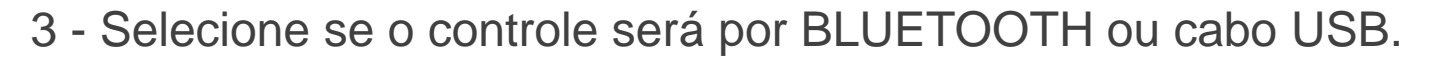

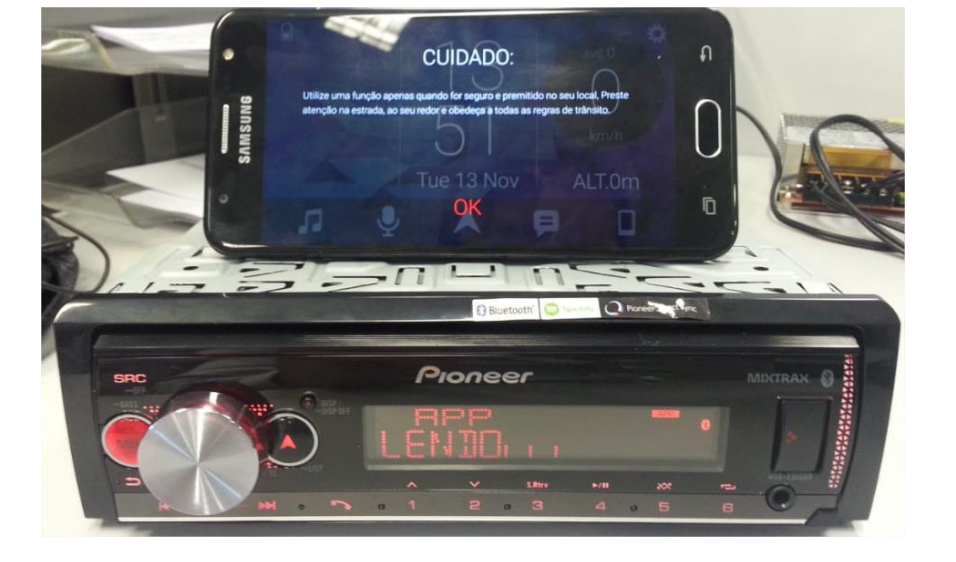

4 - Após configurar, aperte o botão SRC até que a opção APP apareça. Com isso o aplicativo será automaticamente executado no celular.

# Botão de Navegação

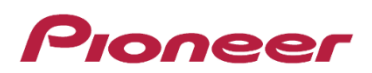

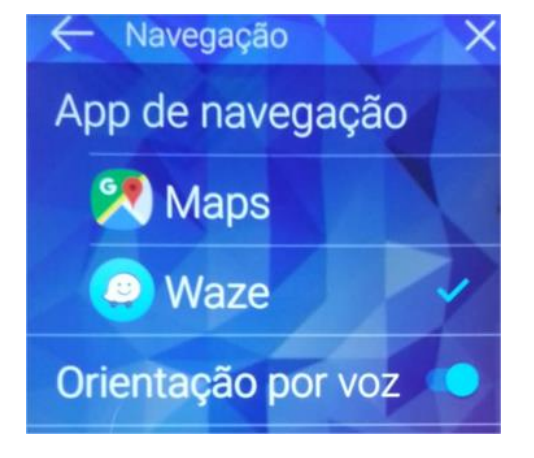

1 - Configure o App com seu navegador favorito.

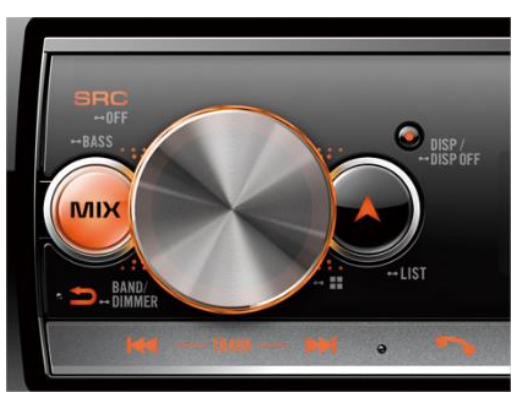

2- Aperte o botão de navegação.

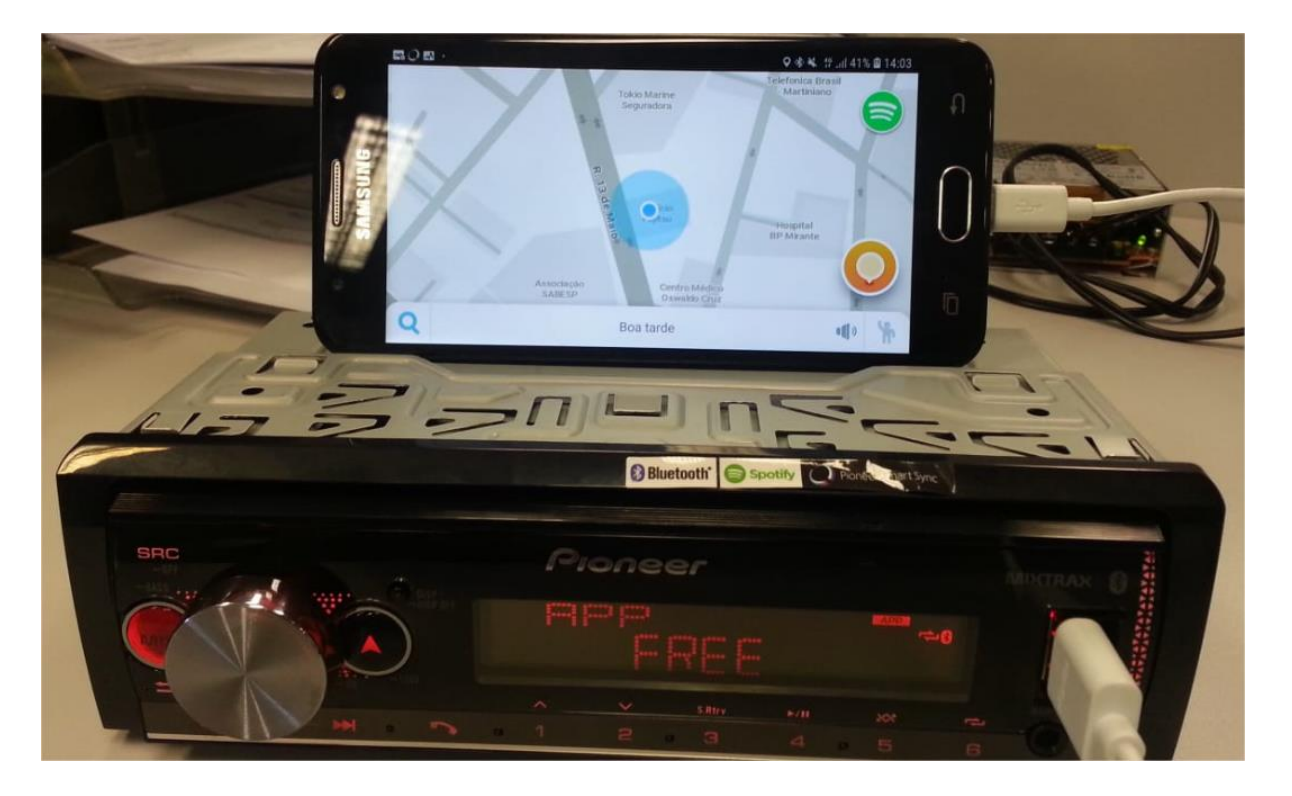

3 - O navegador será chamado automaticamente.

# **Opção Spotify**™

### Pioneer

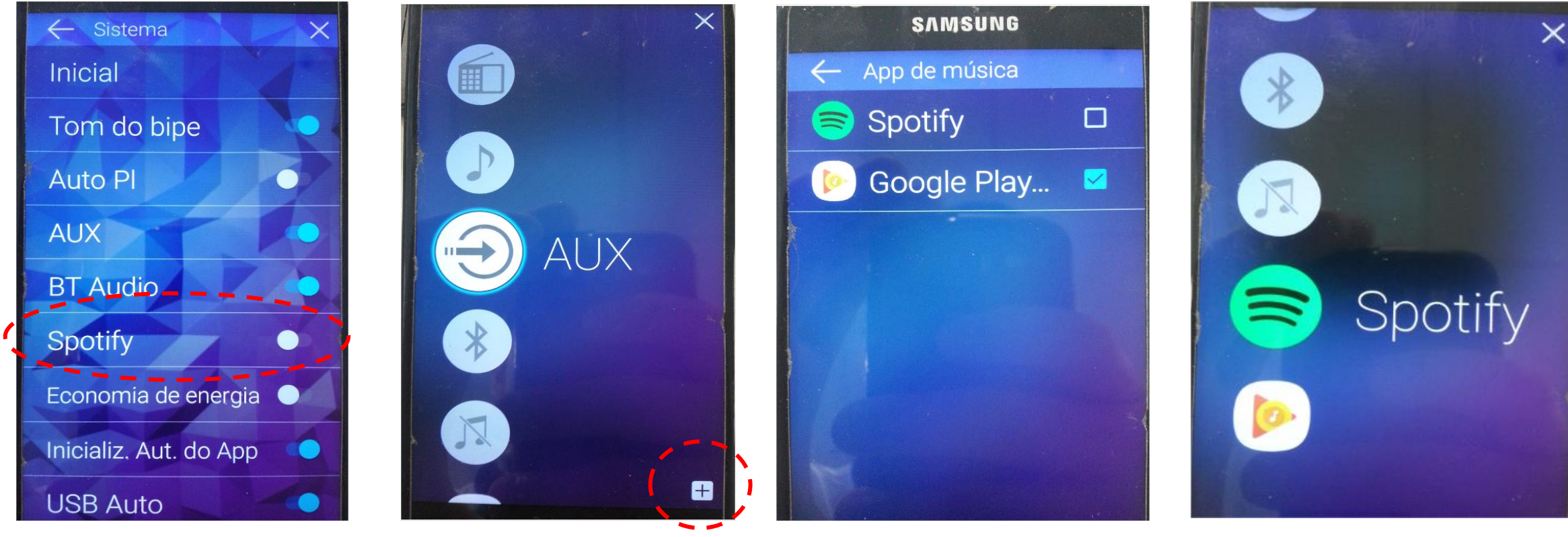

Desative a opção de entrada "Spotify" (caso seu celular não seja compatível).

Adicione Spotify a lista de Apps.

Quando a opção Spotify é selecionada, o aplicativo é executado pela entrada bluetooth áudio. Onde é possível avançar, retroceder, pausar e o titulo da música é mostrado no visor de caracteres do equipamento.

# Notas

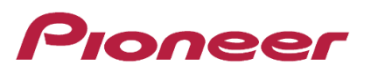

- A opção de Spotify via painel nos MVHs somente aparece quando conectado via Bluetooth em celulares Android (não habilita a função no botão SRC em USB);
- O controle do Spotify utilizando Android só é possível em celulares compatíveis (como S9). Para celulares que não suportam, sugere-se utilizar via opção BT Audio;
- O modelo SPH-C10BT não possui opção Spotify via painel;
- Nos modelos MVH, o controle funciona tanto via cabo USB quanto BT quando se utiliza Iphone. Em dispositivos Android, o controle somente esta disponível via BT vide manual;
- A opção de seleção de musicas é possível apertando e segurando o botão ^ (linha MVH) e girando o botão MC.